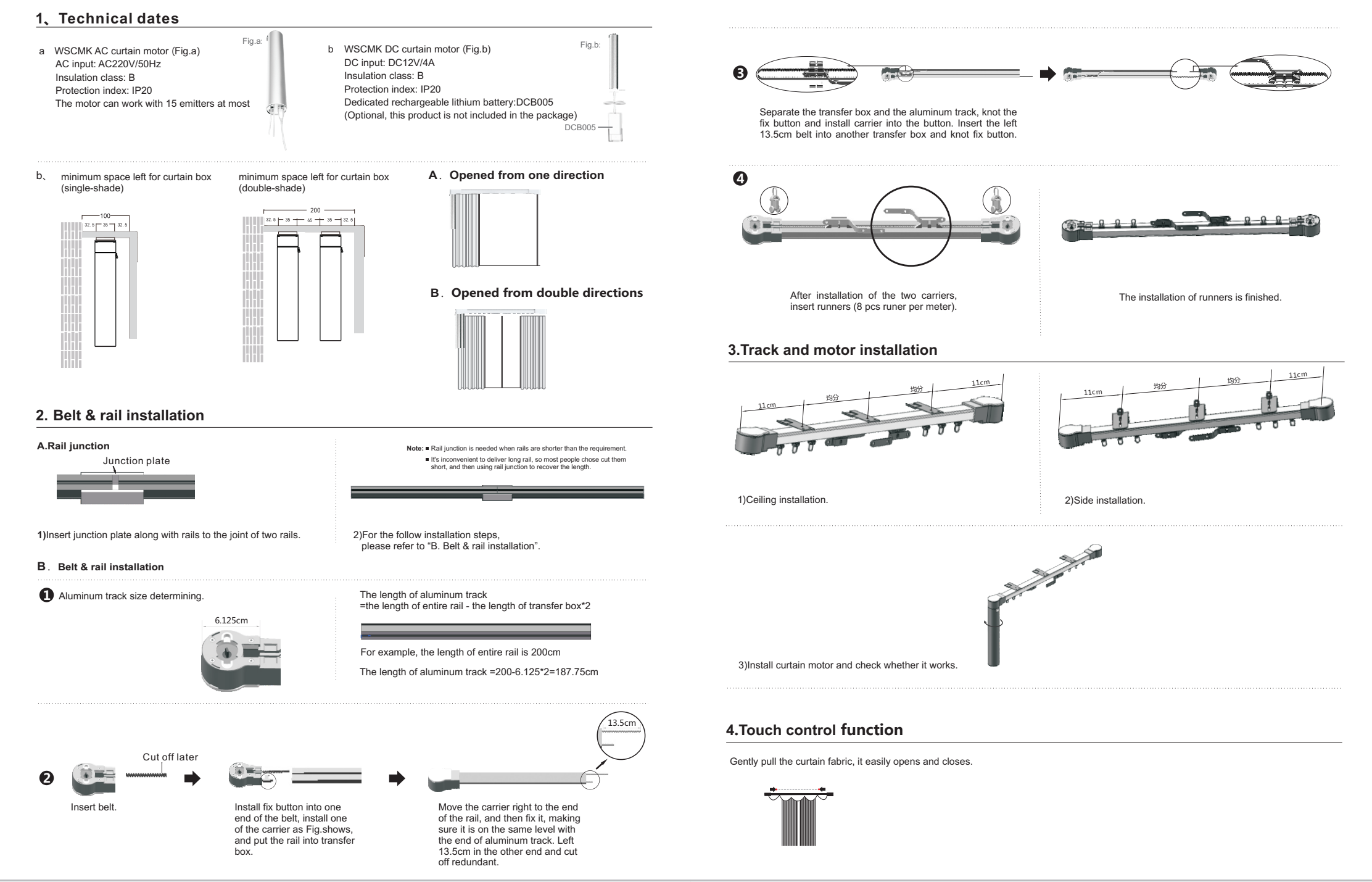

## 5.Code learning

## Way 1: Power on learning a.Single channel emitter (WSRE801)

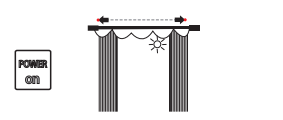

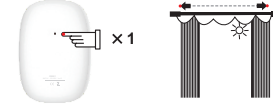

1)After installation, power on, curtain motor vibrates and power light is normally on.

2)When the power light off, press learning button of emitter once, the curtain motor will vibrate, you can control the motor by the emitter.

> ſ V 1

b.Double channel emitter (WSRE802) This emitter has A and B channels, can control two receivers without interference.

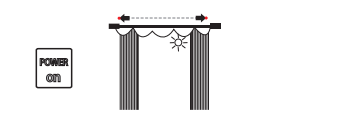

1)After installation . power on, curtain motor vibrates and power light is normally on.

## Way 2: Button learning a.Single channel emitter (WSRE801)

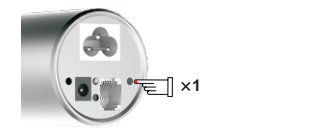

1)Press button on curtain motor once, power light off.

## b.Double channel emitter (WSRE802)

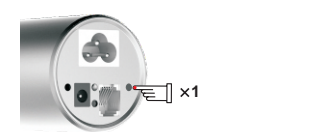

1)Press button on curtain motor once, power light off.

## Way 3: Copy a.Single channel emitter (WSRE801)

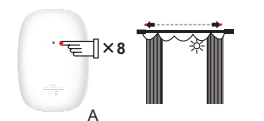

1)Short press the learning button of emitter A 8 times, the motor will vibrate and the power light off.

2)When the power light off, short press the stop button of A channel, and then short press learning button of emitter once in 10s, you can control the motor by the A channel. So does B channel.

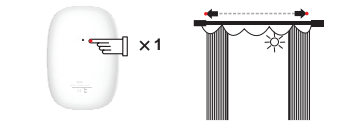

2)Press learning button of emitter once, the curtain motor will vibrate, you can control the motor by the emitter.

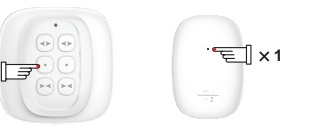

R

the motor will vibrate.

2)Short press the stop button of A channel, and then short press learning button of the emitter once, you can control the motor by A channel.So does B channel.

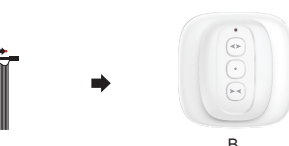

3)You can control the motor by emitter B. 2)Short press the stop button of emitter B,

## b.Double channel emitter (WSRE802)

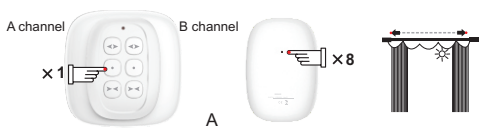

1) Short press the stop button of A channel of emitter A once, and then the learning button 8 times, the motor will vibrate and the power light off.

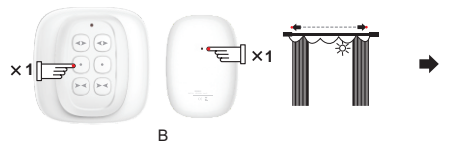

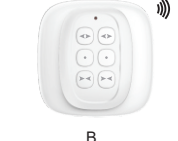

3)You can control the motor by A channel of emitter B.

2)Short press the stop button of A channel of emitter B once, and then the learning button, the motor will vibrate

## 6.Delete

### a.Single channel emitter (WSRE801)

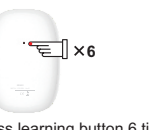

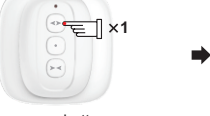

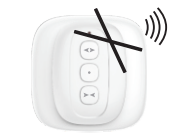

3)All emitters cannot control the motor anymore.

1)Short press learning button 6 times. 2)Short press up button once.

#### b.Double channel emitter (WSRE802)

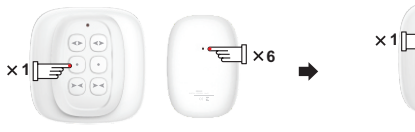

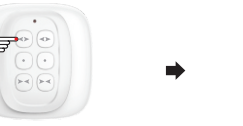

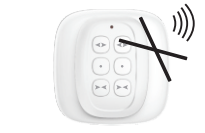

3)All emitters cannot control the motor anymore.

1)Short press stop button of current channel once, and then learning button 6 times

## 7.Delete current emitter

#### a.Single channel emitter (WSRE801)

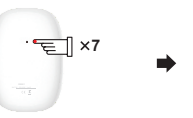

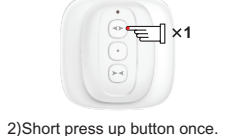

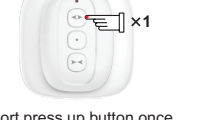

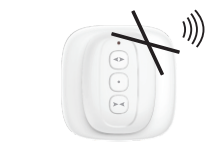

### 1)Short press learning button 7 times.

## b.Double channel emitter (WSRE802)

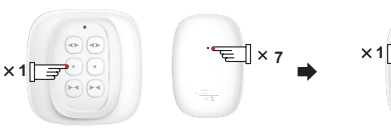

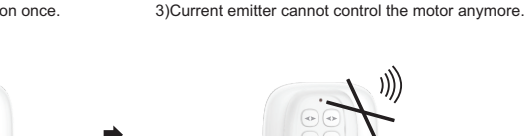

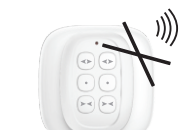

1)Short press stop button of current channel 2)Short press up button once. once, and then learning button 7 times.

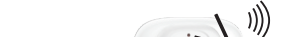

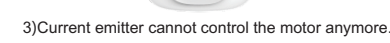

2)Short press up button once.

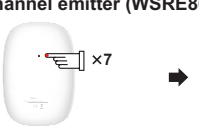

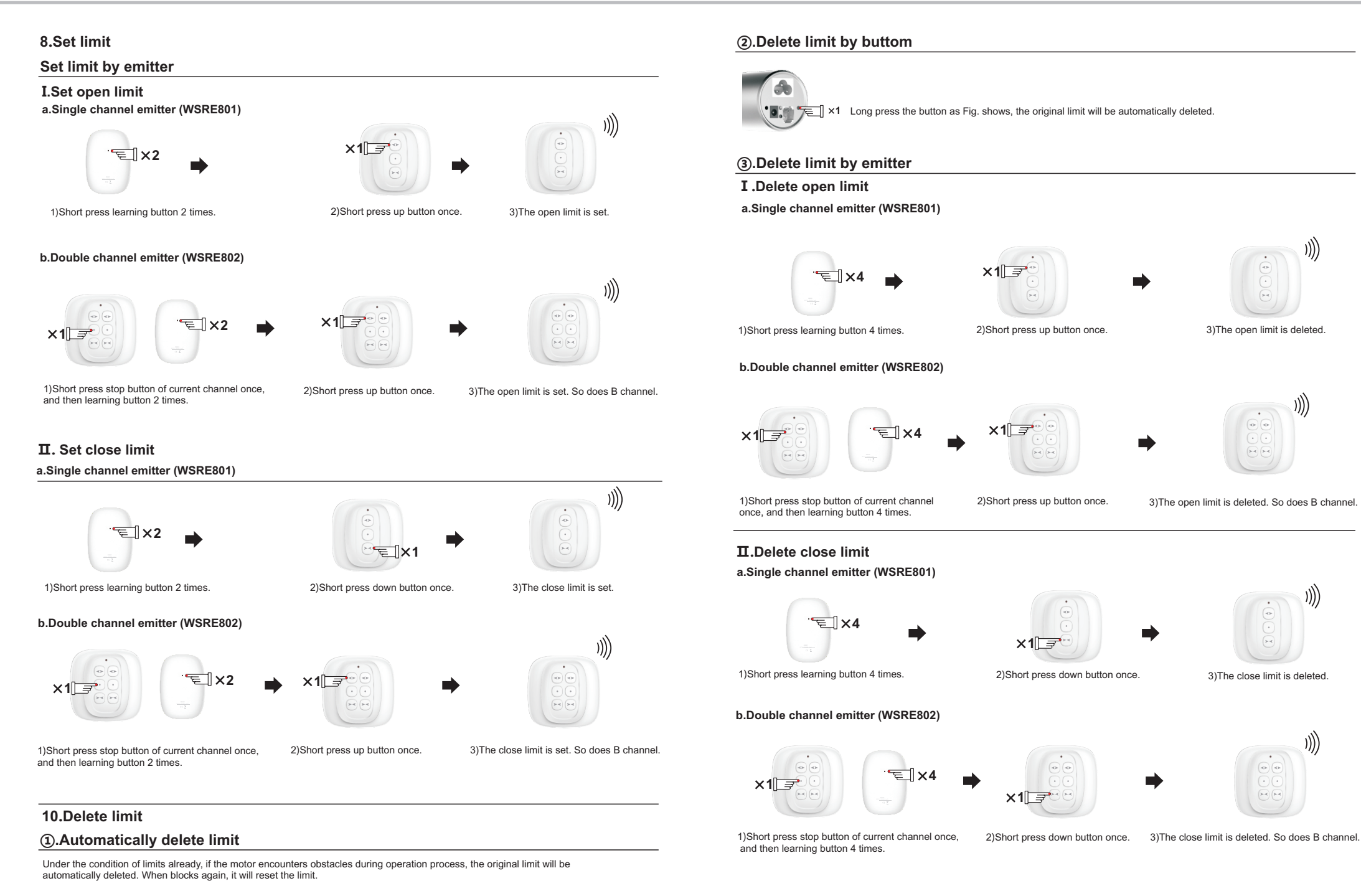

## 11.The third limit

a.Set the third limit (WSRE801) b.Operate the short press stop button of emitter 4 times, the motor will vibrate, the third limit is set. Long press swill operate the short multiple close limit.

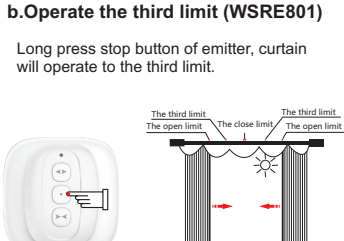

## **c.Delete the third limit** When delete limit, the third

When delete limit, the third limit will also be deleted.

## **12.Optional function**

'ছ] ×4

### 2RJ 11 interface drawing

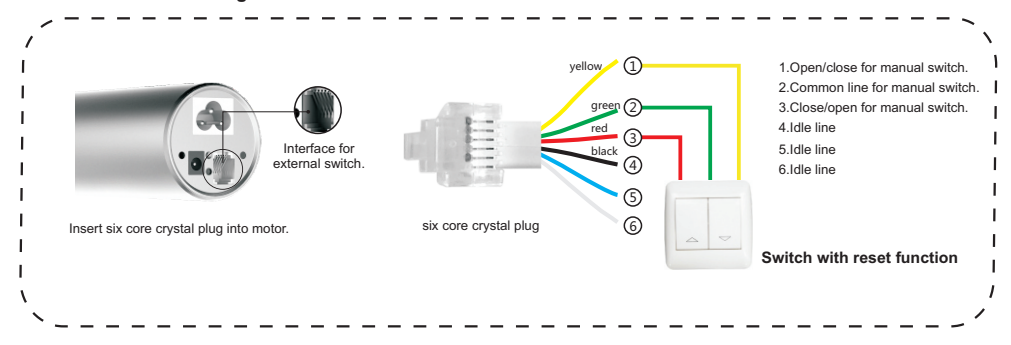

#### Manual switch function:

The motor is stopped, 1 and 2 are connected for the first time, and the motor is opened or closed. After disconnecting for the second time, the motor stops. After disconnection for the third time, the motor opens or closes. Cycle in sequence. 2 and 3 are connected for the first time, and the motor is opened or closed. After disconnecting for the second time, the motor stops. After disconnection for the third time, the motor opens or closes. Cycle in sequence.

## 13.Common faults and ruled out

| No. | Faults                                                                  | Reasons                                                          | Ruled out methods                                                                                                    |
|-----|-------------------------------------------------------------------------|------------------------------------------------------------------|----------------------------------------------------------------------------------------------------|
| 1   | Power on, the motor does<br>not work or operate unstably<br>and slowly. | A: Overload.<br>B: Improper installation.<br>C: low voltage.     | A: Change large torque motor.<br>B:Check connection of all parts.<br>C:Adjust voltage AC200~260V/50Hz<br>(100V~260V/60Hz). |
| 2   | Motor fails to fully match up the under cover of rail.                  | Output end of the motor is not<br>in vertical with transfer box. | Slight pull curtain.                                                                                                    |

Note: The voltage in parentheses is voltage configuration data for AC 110V.

## **APP Download**

Smart+ APP has been released. You can download App through Apple or Android App Store.

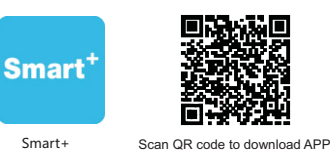

## Connect to the WiFi

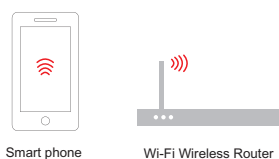

## **Open and activate APP**

Scan or enter the activation code, activate APP(Need only for initial use).

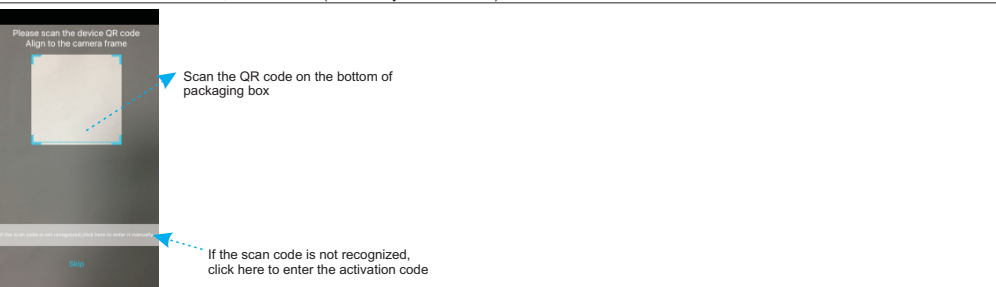

## Add devices

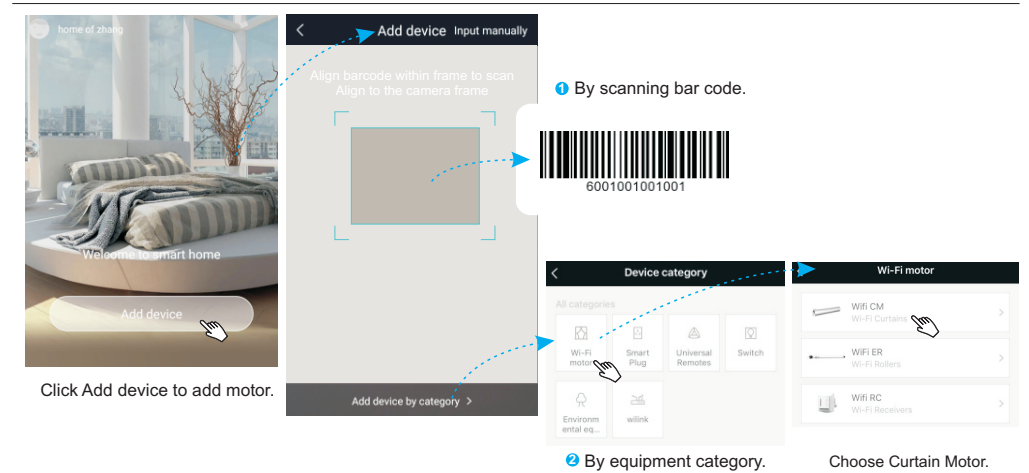

## **Curtain Motor Instruction**

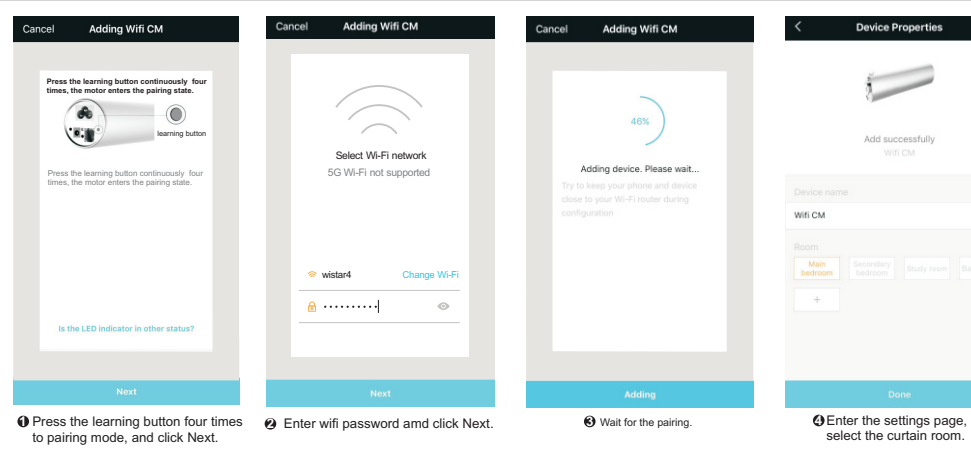

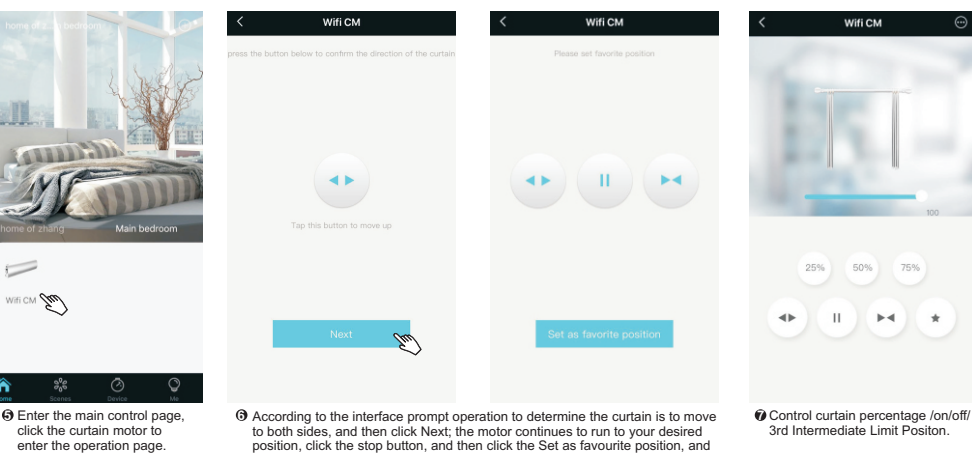

**Scene Control** 

-

合

WITI CM 200

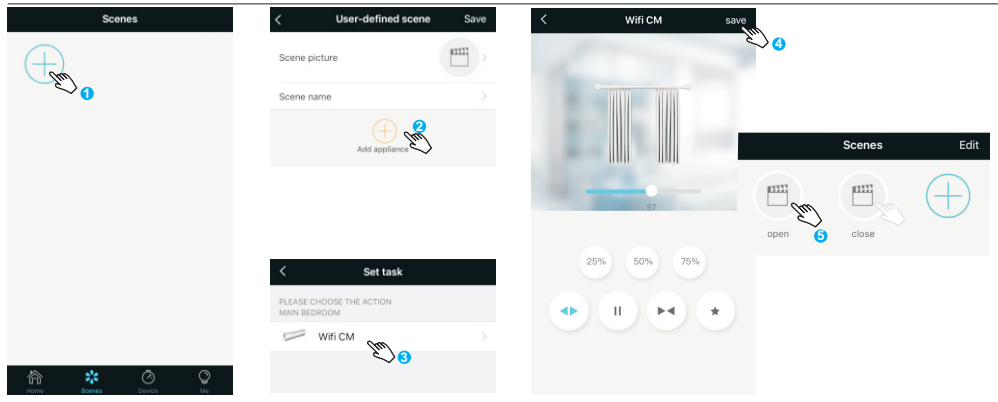

then click the on / off button until the motor limit is met, the limit setting is

automatically set. The interface automatically jumps to the curtain control

• Add button to add scene; O Set the scene picture, scene name, click "Add appliance"; O Select the motor; Select the performing action, and save; Saved successfully, you can control the motor.

interface.

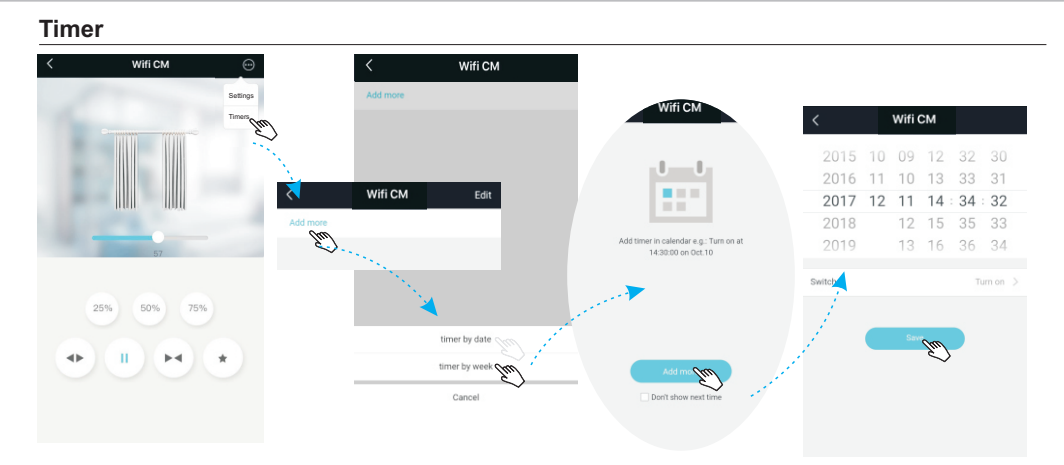

Click "Timers", select "Add More", choose specific time or daily, weekly time schedule as needed, then set the required time and save the timing setting.

### **Home Share**

\*

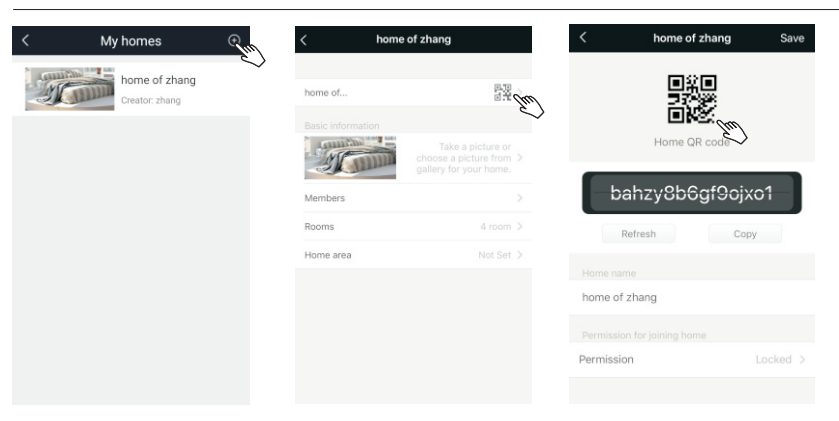

In "My home", click the upper right"+", click your QR code to share your setting data with your home members. The other home members can scan the QR code to join in this home without resetting the devices.

## **FAQ** :

#### > Why is configuration unsuccessful?

1) Please confirm that the phone is connected to WiFi and ensure that the router can be normally connected to the Internet.

- 2) Make sure the motor's WiFi is reset successfully, press learning button 4 times, the motor will vibrate 2 times, if just once or none, please re-operate;
- If the motor of the current operation has been added to the current account, please enter the equipment list to see if the motor has been added;
- 4) If the currently operated motor has been added to another account, the current account will not be able to be added again. Please delete the currently operating motor added in other account.

### **Built-in Wifi module parameters**

| RF range                  | 2.412 GHz-2.484 Ghz                                                             |  |
|---------------------------|---------------------------------------------------------------------------------|--|
| Wireless standard support | IEEE 802.11 b/g/n                                                               |  |
| Data rate                 | 11M@802.11b,54M@802.11g,<br>MCS7@802.11n                                        |  |
| Security support          | Encryption standard:WEP/WEPA/WPA2<br>Encryption Algorithm:WEP64/WEP128/TKIP/AES |  |
| RF power                  | 802.11b:16dBm<br>802.11g:14dBm<br>802.11n:13dBm                                 |  |
| Receiver sensitivity      | 802.11b<-78dBm<br>802.11g<-68dBm<br>802.11n<-66dBm                              |  |
| Network Type              | STA/AP                                                                          |  |

Wi-Fi signal in the transmission process, any obstacles will cause loss and interference to it. The network where the mobile phone uses the device can access the Internet normally. It does not mean that the network here satisfies the normal use of the smart device. So you need to check the status of the network at the device.

Note: If the above points are met, the device still fails to be configured. Download "WiFi Box" and check the network status. The signal strength of the general network is around -60dbm, and smart devices can be configured normally.

> Why can not remote control?

1) Please ensure that the router can be properly networked;

2) Please ensure that the motor and router can be properly connected.

### > Why does the device appear offline?

1) Please ensure that the motor and router can connect properly;

2) The number of devices that the router can connect to is limited. Please check whether the number has reached the upper limit. If so, please increase the number of routers or choose the routers that can connect.